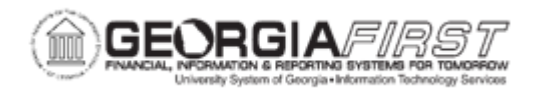

## AM.030.020 – CLOSING PERIOD DEPRECIATION

| Purpose                      | <ul> <li>Identify the purpose of the Period Depreciation Close process.</li> <li>Identify when the Period Depreciation Close process can be run.</li> <li>Close Period Depreciation</li> </ul>                                                                                                    |
|------------------------------|----------------------------------------------------------------------------------------------------|
| Description                  | This topic demonstrates how to Close Period Depreciation. This<br>process generates period depreciation entries for all depreciable<br>assets in a particular accounting period, including lease payments and<br>offset accounts for the period. You can run this process only for<br>accounting periods that have not yet been closed in Asset<br>Management.<br>Closing Period Depreciation is one of the End of Month processes.<br>The other EOM processes are Depreciation Calculation, Creating<br>EOM Accounting Entries, and Journal Generation. |
| Security Role                | BOR_AM_DEPRECIATE                                                                                                    |
| Dependencies/<br>Constraints | None                                                                                                    |
| Additional<br>Information    | None                                                                                                    |

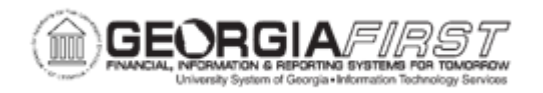

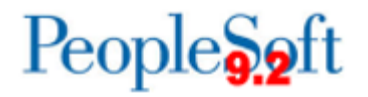

## **Procedure**

Below are step by step instructions on how to close period depreciation.

| Step | Action                                                                                                    |
|------|----------------------------------------------------------------------------------------------------|
| 1.   | Click the NavBar icon.                                                                                                    |
| 2.   | Click the Menu icon.                                                                                                    |
| 3.   | Click the Asset Management link.                                                                                                    |
| 4.   | Click the Accounting Entries link.                                                                                                    |
| 5.   | Click the Close Depreciation link.                                                                                                    |
| 6.   | Click the Add a New Value tab.                                                                                                    |
| 7.   | Enter name for Run Control ID field and click the Add button.                                                                                                    |
| 8.   | Change the Process Frequency drop down list to the Always list item.                                                                                                    |
| 9.   | Enter your institution's Business Unit in the <b>Business Unit</b> field.                                                                                                    |
| 10.  | Change the Book Name drop down box to the Enterprise list item.                                                                                                    |
| 11.  | Enter the Fiscal Year in the Fiscal Year field. Enter the Period in the Period field.                                                                                                    |
| 12.  | If it is desired to run Depr Close on one asset or a range of assets, check the Process a range of assets box and enter values in the From Asset ID and To Asset ID fields.                                                                                                    |
| 13.  | To re-run depreciation close, check the Rerun Depreciation Close box.                                                                                                    |
|      | <b>Note:</b> If the journal entries have not yet created, the Depreciation Close process creates a new accounting entry and deletes the existing one (if any). If the journal entries have already been created, depreciation close will neither delete nor generate entries. No actions occur. When the journal entries have been posted, the system updates the general ledger distribution status to D (distributed). |
| 14.  | To reverse posted entries, check the Reverse Posted Entries box.                                                                                                    |
|      | <b>Note:</b> When the Reverse Posted Entries, option is selected and the journal entries have been created, the original entry is reversed with new rows inserted showing the reversed amounts. The new entries display the statuses R for reversal and X for reversed entries.                                                                                                    |
| 15.  | When both the <b>Rerun Depreciation Close</b> and <b>Reverse Posted Entries</b> options are checked, and the journal entries have been created, then the original entry is reversed, and a new accounting entry is created.                                                                                                    |
| 16.  | Click the Save button.                                                                                                    |
| 17.  | Click the <b>Run</b> button, verify server and format options have been chosen, and click the <b>Ok</b> button.                                                                                                    |
| 18.  | Click the Process Monitor link.                                                                                                    |

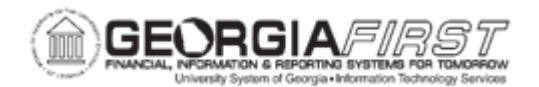

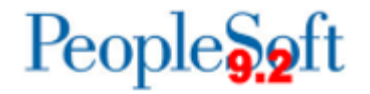

| he |
|----|
| :h |